# 上海第二工业大学实验室安全教育与考试系统

# 学生使用手册

### 一、系统登录

## 登录方式一: 电脑端登录系统

1、输入网址 http://sspu.las.chaoxing.com/portal,自动跳至系统平台。

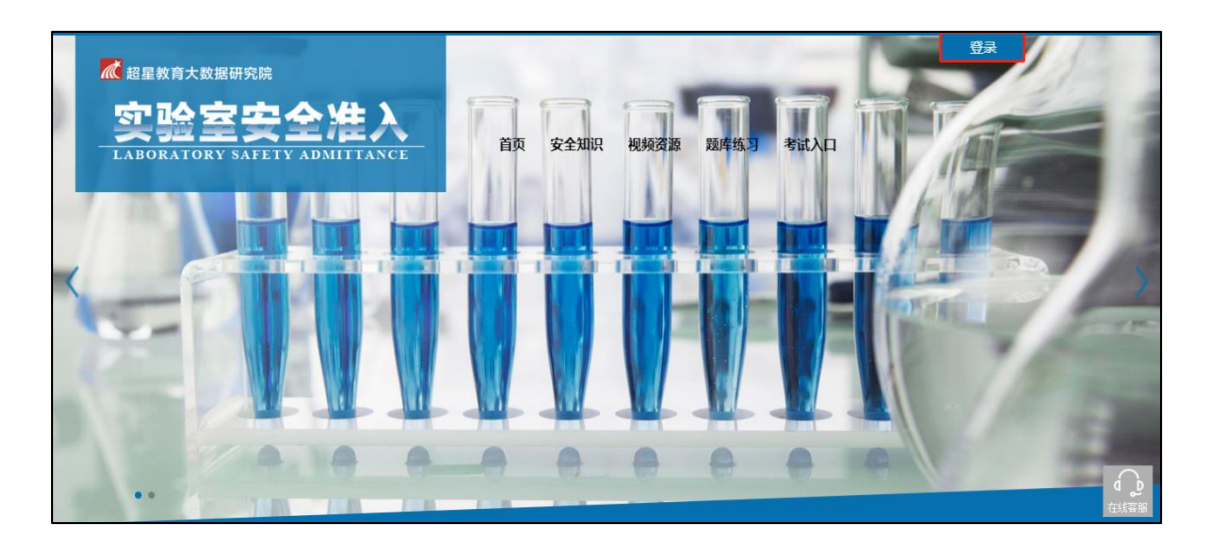

2、在上图所示的界面中,点击右上角"登录"按钮,输入用户名(默认学号)和密码(若 是首次登录,默认密码 s654321s),系统自动跳转至完善个人信息页面,可绑定自己的手机 号,也可单击"跳过"按钮。

(注:①如绑定手机号后,下次登录可直接用手机号登录。②如忘记密码,可单击"忘记密码"按钮,通过绑定的手机号重新设置新密码;若没有设置绑定手机号的,可联系管理员进行人工找回。)

| 手机号登录 机构账号登录 若是首次登录,请选择机构账号登录方式                                                                                                    | <sup>義展</sup><br>请完善个人信息 |
|----------------------------------------------------------------------------------------------------|--------------------------|
| <ul> <li>▶ 上海第二工业大学实验室安全教育与考试系统</li> <li>■ テライL9</li> <li>輸入学号</li> <li>● 55</li> <li>&gt;&gt; </li> <li>&gt;&gt; </li> <li></li></ul> | +86 · 手机号<br>② 验证码 获取验证码 |
| 間約入市辺四位数字<br>後用学习通APP1月段登录<br>登录                                                                                                    | 保存                       |
| 登录版表示调度平台 <b>(路私政策) 和 (顺<sup>中</sup>协议)</b>                                                                                                    |                          |

3、绑定手机号或单击"跳过"按钮后,跳转至初始化密码页面,设置新密码后直接跳至个人空间。

|        | ۲۲<br>مربع مربع مربع م     |
|--------|----------------------------|
| ▲ 确认密码 | r, fra, reterrations<br>hr |
| 请输入验证码 | GRACIN                     |
| 保存     | Ŧ                          |

**4**、登录系统后如下图,单击"学习空间"按钮进入个人空间,单击选择相关课程图标即可进入视频学习和考试。

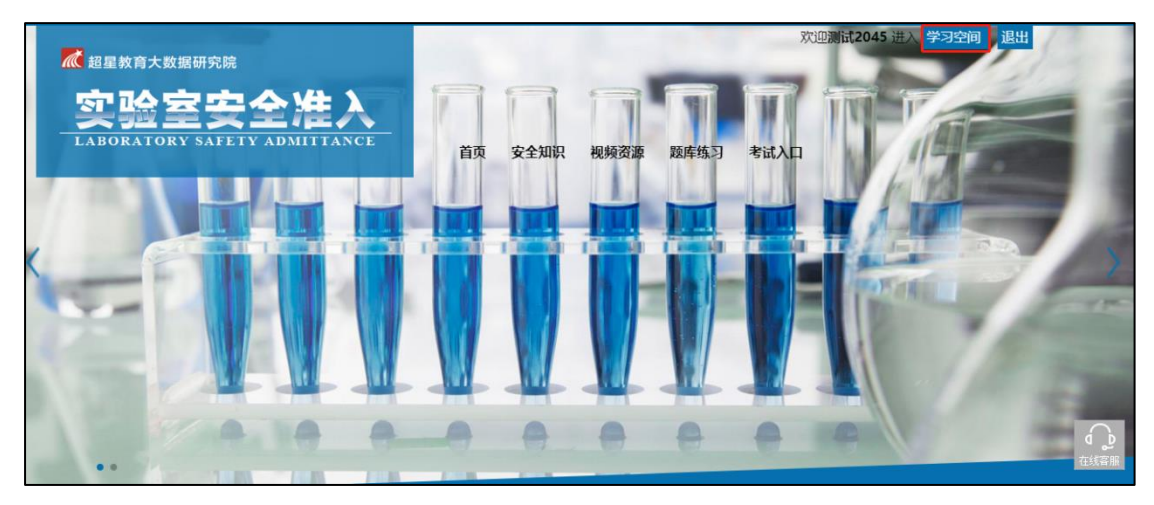

|                |                                  | () 测试2045 ~ |
|----------------|----------------------------------|-------------|
| 0              | 我学的课 我教的课                        | (体验新版       |
| 测试2045<br>账号管理 | + 添加课程 新建文件共                     | 「複衆」(       |
| ▲ 首页           |                                  |             |
| ◆ 课程           |                                  |             |
| 1000 收藏        |                                  |             |
| 💥 专题创作         | 内测-实验室准入教育                       |             |
| 🔄 收件箱          | 内部测试                             |             |
| ▲ 小组           | 較师<br>开课时间:2021-09-23~2025-09-23 | ? 使用帮助      |
| 2 笔记           |                                  |             |
| = 通讯录          |                                  | 🔿 在线客服      |
| A = 4          |                                  |             |

#### 登录方式二: 手机端登录

1、下载安装超星学习通 App。移动设备浏览器访问链接 http://app.chaoxing.com/下载并安装;或应用商城下载"学习通"并安装;或扫描下方的二维码,转到对应链接下载 App 并 安装(如用微信扫描二维码请选择在浏览器打开)。

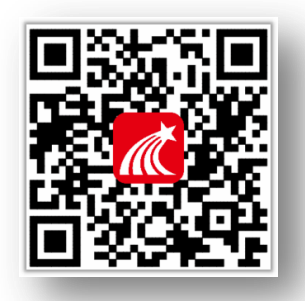

2、下载并安装好后,打开学习通 App,显示页面如下。

选择最下面"其它登录方式",按照要求输入学校名称(输入:上海第二工业大学实验 室安全教育与考试系统)、用户名(默认学号)、密码(若是首次登录,默认密码 s654321s), 勾选"我已阅读并同意学习通《隐私政策》和《用户协议》"后,跳至完善个人信息界面, 可绑定自己的手机号,也可单击"跳过"按钮。

(注:①如绑定手机号后,下次登录可直接用手机号登录。②如忘记密码,可单击"忘记密码"按钮,通过绑定的手机号重新设置新密码;若没有设置绑定手机号的,可联系管理员进行人工找回。)

| 中国电信 🖬 🖏 🖬 🦛 | 3□€71% ■■ 16:08 | 000 0 %II 🛞                  | <b>I□I</b> 64% <b>■I</b> 14:02 | CC a 55<br>CC a 55      | ¶ ""¶ © | <b>I□</b> I 63% <b>■□</b> I 14:11 |
|--------------|-----------------|------------------------------|--------------------------------|-------------------------|---------|-----------------------------------|
| 登录           | 容服              | <<br>輸入上海第<br>安全教育与<br>机构账号登 | ◎服 ==<br>二工业大学实验室<br>考试系统<br>录 | <b>く</b><br>请完善f<br>回密码 | 完善信息    | 客服<br>手机号登录或找                     |
| 手机号          |                 | 学校/单位/fid机构代码                |                                | +86 #                   | 手机号     |                                   |
| 密码           | ₩ 忘记密码?         | 学号/工号 输入                     | 、学号                            | 验证码                     |         | 获取验证码                             |
| Ē            | ₹               | 密码                           | ₩ 忘记密码?                        |                         | 确认      |                                   |
| 新用户注册        | 手机号快捷登录         | <b>登</b> :                   | ₹                              |                         | 跳过      |                                   |
|              |                 | 新用户                          | 注册                             |                         |         |                                   |
|              |                 |                              |                                |                         |         |                                   |
|              |                 |                              |                                |                         |         |                                   |
| 其它晉          | 录方式             | 勾选                           |                                |                         |         |                                   |
| X U I X      |                 |                              | 隐私政策》和《用户协议》                   |                         |         |                                   |

**3**、绑定手机号或单击"跳过"按钮后,跳转至重置密码页面,设置新密码后直接跳至主页面。

| 800 8 ml 4 ml 🕉 |           | <b>I</b> ∎€62% <b>■</b> 14:15 |
|-----------------|-----------|-------------------------------|
| <               | 重置密码      | 客服                            |
| 新密码             |           |                               |
| 确认新密码           |           |                               |
| 请输入右侧验          | 证码        | 80 5 5                        |
| 密码要求8-16位       | ,至少包含数字、字 | 8母、符号两种元素                     |
|                 | 确认        |                               |
|                 |           |                               |
|                 |           |                               |
|                 |           |                               |
|                 |           |                               |
|                 |           |                               |
|                 |           |                               |
|                 |           |                               |
|                 |           |                               |

4、登录系统后的界面如下图,单击底部菜单的"首页"后,再单击顶部"首页"按钮,选择"实验室安全教育与考试系统"选项进入主界面,点击选择相关课程图标即可进入视频学 习与考试。

| 80 8 all 4 all 🛞 | ID:61% 💷 🛙                               | 14:18              | 800 %.ull %.ull 🙃 |                   | <b>I</b> ∎61% <b>■</b> 14:21 | a 613<br>a 613 | <u>چ</u> الہ" الد»   | 101     | 61% 🔳 14:23 |
|------------------|------------------------------------------|--------------------|-------------------|-------------------|------------------------------|----------------|----------------------|---------|-------------|
|                  | 首页 🗸                                     | 「一」」<br>上」」<br>激晴時 |                   | 首页 <mark>^</mark> | 收起                           | <              | 实验室安全教育              | 育与考试系统、 | ~ Q ≡       |
| ļ                | ● 二十二十二十二十二十二十二十二十二十二十二十二十二十二十二十二十二十二十二十 |                    | 选择学段              |                   | >                            |                |                      | -       | -           |
| <b>常用</b> 关注     | 活动 微读书 知                                 | 1视频                | 实验室安全教育           | 「与考试系统            | sspulas                      | 20             | 1                    |         |             |
| 🔡 应用市场           |                                          | >                  | 日选择市场             | 实验室安              | 全教育〉                         |                |                      |         |             |
| 🔍 知问             |                                          | >                  | 与考试               |                   | >                            | 课表             | 安全知识                 | 学校文件    | ▶<br>题库练习   |
| 1 我的课程           |                                          | >                  | 3 我的课程            | ₽                 | >                            | 政策法            | <b>PK</b><br>规 实验PK赛 |         |             |
| 前 教师课表           |                                          | >                  | 前 教师课者            | Ę                 | >                            | 公告             |                      | _       | 更多〉         |
| ☐ 学生课表           |                                          | >                  | 一 学生课表            | Ę                 | >                            | ① 我的           | 课程                   |         | 更多 >        |
| 考试               |                                          | >                  | 一 考试              |                   | >                            | 8              | 000                  |         |             |
|                  | ∠ 编辑常用                                   |                    |                   | ∠ 编辑常用            |                              | 内测-实明已学0%      | 室准入教育                |         |             |
| 最近使用             |                                          | 清空                 | 最近使用              |                   | 清空                           |                |                      |         |             |
| 11日              | (+5                                      | 常用                 | 11日               |                   | (+常用)                        | 🕕 РК赛          | 达人                   |         | 更多 >        |
| 吴强               |                                          | TT 11              | 吴强                |                   |                              |                | 周晓宝                  | 1       | 总积分:136666  |
|                  |                                          |                    | 首页                | 11息 第记            |                              |                |                      |         |             |

#### 视频学习方法一: 电脑端

1、点击我学的课相关课程图标后,进入视频学习界面。

| Ω                                                                                   | 我学的课    我教的课                       | 体验新版   |
|-------------------------------------------------------------------------------------|------------------------------------|--------|
| 测试2045<br><del>账号管理</del>                                                           | + 添加课程 新建文件夹                       | 渡東の    |
| <ul> <li>▲ 首页</li> <li>◆ 濃程</li> <li>● 收載</li> <li>● 安慰创作</li> <li>● 收件箱</li> </ul> | 「「一一一一一一一一一一一一一一一一一一一一一一一一一一一一一一一一 |        |
| ▲ 小组                                                                                | 款师<br>开课时间: 2021-09-23~2025-09-23  | ? 使用帮助 |
| 2 笔记                                                                                |                                    |        |
| 通讯录                                                                                 |                                    | ◆ 在线客服 |

2、单击"章节"按钮,即可浏览实验室安全准入教育考试视频资源,点击视频列表相关内容,即可观看学习对应内容。

| 📶 泛雅                                       |                 |              | 回到旧版 则试204 | 5 🗸 |
|--------------------------------------------|-----------------|--------------|------------|-----|
| 200                                        | 2 实验室安全管理基础     |              |            |     |
| (中国) · · · · · · · · · · · · · · · · · · · | 2.1实验室安全管理概述    |              |            |     |
| 育                                          | 2.2实验室安全管理法规与标准 |              |            |     |
| ■ 章节                                       | 2.3实验室安全通则及职责   | 单击相应内容即可观看视频 |            |     |
| 122 考试                                     | 2.4实验安全事故及应急处置  |              |            |     |
| ▼ 措题集                                      | 2.5章节测试         |              |            |     |
|                                            | ③ 实验室个体安全防护     |              |            |     |
| ₩ 学习记录                                     | 3.1眼部和呼吸防护装备    |              |            | •   |
|                                            | 3.2面部及手足躯干防护装备  |              |            |     |

### 视频学习方法二:手机端

1、在主页面上点击选择我的课程相关课程图标后,界面如下图,点击"章节"按钮,可查看实验室安全准入教育考试视频资源。

|               | <b>1</b> €60% <b>■</b> 14:29 |  |  |  |  |  |
|---------------|------------------------------|--|--|--|--|--|
| く 内测-实验室准     | 入教育 客服                       |  |  |  |  |  |
|               |                              |  |  |  |  |  |
| 任务 <b>章节</b>  | 更多                           |  |  |  |  |  |
| 2.2 实验室安全管理法规 | 与标准                          |  |  |  |  |  |
| 2.3 实验室安全通则及职 | 责                            |  |  |  |  |  |
| 2.4 实验安全事故及应急 | 处置                           |  |  |  |  |  |
| 2.5 章节测试      |                              |  |  |  |  |  |
| ③ 实验室个体安全防护   | ~                            |  |  |  |  |  |
| 3.1 眼部和呼吸防护装备 |                              |  |  |  |  |  |
| 3.2 面部及手足躯干防护 | 3.2 面部及手足躯干防护装备              |  |  |  |  |  |
| 3.3 实验室通用防护设备 |                              |  |  |  |  |  |
| 3.4 章节测试      |                              |  |  |  |  |  |
| 4 实验室消防安全     | ~                            |  |  |  |  |  |
| 4.1 燃烧的基本知识   |                              |  |  |  |  |  |
| 4.2 灭火的原理     |                              |  |  |  |  |  |
| 4.3 火灾时逃生的基本要 | 求                            |  |  |  |  |  |

2、点击视频列表相关内容,即可观看学习对应内容。

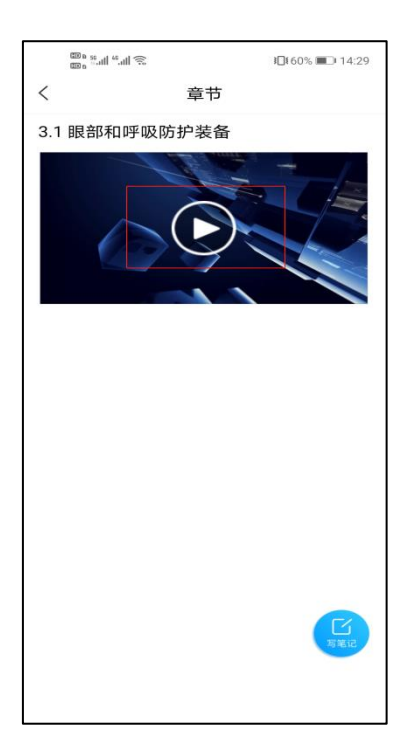

## 题库练习方法一: 电脑端

1、在首页上,点击"题库练习"按钮,跳至题库练习页面。

| Markan<br>空 <u>路室安全准入</u><br>Laboratory Safety admittance | 首页 安全知识 | 次迎測 <b>试2045 进入 学习空间 進出</b><br>視頻资源 疑库练习 考试入口 |
|-----------------------------------------------------------|---------|-----------------------------------------------|
|                                                           |         |                                               |
|                                                           |         |                                               |

2、在下拉框选择题库类型,单击"确认"按钮。再单击对应题型的"答题"按钮即可进入题库练习。

| <b>这</b> 实验 | 金室安全准入答题 |      |                |                  |
|-------------|----------|------|----------------|------------------|
| 请选择题库:      | 通识题库 🔻   | 1.在  | 下拉框选择题库,单击确认按钮 | 1                |
| 单选题         | 当前题目数:   | 89题  | 已答题:0 / 答对:0   | 餐题<br>2.单击答题按钮即可 |
| 多选题         | 当前题目数:   | 40题  | 己答题:0 / 答对:0   | 図/年子·ク<br>答題     |
| 判断题         | 当前题目数:   | 203题 | 已答题:0 / 答对:0   | 答题               |
|             |          |      |                |                  |

| <b>这种是</b> 实验室安全准入答题                                                                  |       |
|---------------------------------------------------------------------------------------|-------|
| 题目:<br>1、火灾发生时,湿毛巾折叠8层为宜,其烟雾浓度消除率可达()<br>○ A. 40%<br>○ B. 60%<br>○ C. 80%<br>○ D. 95% |       |
|                                                                                       | 确认 退出 |

题库练习方法二:手机端

1、在实验室安全教育与考试系统首页上,点击"题库练习"按钮,跳至题库练习页面。

| (10 a 50<br>(10 a <sup>50</sup> ) | ¶ "¶ 送                                          | 30     | ŧ59% <b>■</b> ⊇⊧14:32 |  |  |
|-----------------------------------|-------------------------------------------------|--------|-----------------------|--|--|
| <                                 | 实验室安全教育                                         | 育与考试系统 | ~ ♀ ≡                 |  |  |
|                                   | <ul> <li>         上:6 第二5 葉大学        </li></ul> |        |                       |  |  |
|                                   |                                                 |        | ×=                    |  |  |
| 课表                                | 安全知识                                            | 学校文件   | 题库练习                  |  |  |
| ٩                                 | PK                                              |        |                       |  |  |
| 政策法规                              | 图 实验PK赛                                         |        |                       |  |  |
| 公告                                |                                                 |        | 更多>                   |  |  |
| 🕕 我的课                             | 程                                               |        | 更多>                   |  |  |
| <b>内测-实验</b> 3<br>已学0%            | 室准入教育                                           |        |                       |  |  |
| <b>①</b> PK赛过                     | 人之                                              |        | 更多>                   |  |  |
| •                                 | 周晓宝                                             |        | 总积分:136666            |  |  |
|                                   | at m th                                         |        | warman and a second   |  |  |

2、在下拉框选择题库类型,单击"确认"按钮。再单击对应题型的"答题"按钮即可进入题库练习。

| 中国修动 💷 ધ 📶 🐔 📶 🛜                            | <b>1□\$</b> 85% <b>■■</b> 09:29                     | ן ר | 4000 <b>611 61</b> 1 🕤 😒                | I <b>]</b> [84%        |
|---------------------------------------------|-----------------------------------------------------|-----|-----------------------------------------|------------------------|
| < ٿ                                         | 题库练习                                                |     | <                                       | 题库练习                   |
| ▲ 秘景                                        | 当前用户:测试2045                                         |     | ▲ 神星                                    | 当前用户:测试                |
| 1.下拉框选择题                                    | 车后,单击确认按钮<br>确认  清空实验                               |     | 题目:                                     |                        |
| <b>单选题</b><br>当前题目数<br>已答题:0 / <del>2</del> | <sup>: 89题</sup> 2.单击答题按<br><sup>§对:0</sup> 钮,即可题库练 | Ā   | 1、火灾发生<br>其烟雾浓度消                        | E时,湿毛巾折叠8层为<br>削除率可达() |
| 清                                           | 2 名類                                                |     | A. 40%                                  |                        |
| 多选题                                         | 105                                                 |     | <ul><li>B. 60%</li><li>C. 80%</li></ul> |                        |
| 当前越日数<br>已答题:0/名                            | . 40题                                               |     | 🔵 D. 95%                                |                        |
| 清                                           | 空答题                                                 |     |                                         | 确认 退出                  |
| <b>判断题</b><br>当前题目数                         | : 203题                                              |     |                                         |                        |

## 四、考试

# 考试方法一: 电脑端

1、单击首页的"考试入口"按钮,跳至我学的课页面。

| <b>成</b> 超星教育大数据研究院                                                                                                    |                        | 欢迎测试2045 进入 学习空间 退出 |
|----------------------------------------------------------------------------------------------------|------------------------|---------------------|
| 实验室安全准入                                                                                                    |                        |                     |
| LABORATORY SAFETY ADMITTANCE                                                                                                    | 山首页 安全知识 視频瓷源 殿库练习 考试入 | П                   |
| MEDICAL                                                                                                    |                        |                     |
|                                                                                                    |                        | >                   |
|                                                                                                    |                        |                     |
| A series of the series of the |                        |                     |
|                                                                                                    | MORIN WITH             | d D<br>在线寄服         |

2、单击我学的课的相关课程的图标,跳至下一页面。

|                           |                                  | 🤍 測试2045 |
|---------------------------|----------------------------------|----------|
| Ω                         | 我学的课 我教的课                        | (体验新版)   |
| 测试2045<br><del>账号管理</del> | + 添加课程 新建文件夹                     | 復衆 Q     |
| ♠ 首页                      | 6000                             |          |
| ◆ 课程                      |                                  |          |
| 山                         |                                  |          |
| 💥 专题创作                    | <b>広測,空险零准入</b> 教育               |          |
| ▶ 收件箱                     | 内部测试                             |          |
| ▲ 小组                      | 教师<br>开课时间,2021-09-23~2025-09-23 | 2 使田越助   |
| 2 笔记                      | 英士和英国和松园村                        |          |
| <u>_</u> : 通讯录            | 甲击怕大课程的图标                        | 👌 在线客服   |

3、单击"考试"按钮后,再单击相应试卷,跳至考试说明页面。

| 📶 泛雅           |    | 回到旧版            |
|----------------|----|-----------------|
|                |    |                 |
| 内测-实验室准入教<br>育 |    |                 |
| 目 章节           | 考试 | ④ 截余35059小时40分钟 |
| 网络 考试          |    |                 |
| ▼ 错题集          |    |                 |
| 🔱 学习记录         |    | •               |

**4**、仔细阅读考试说明内容后,勾选"我已阅读",单击"进入考试"按钮,跳至考试答题页面。

| 提示                                                                             | ×              |
|--------------------------------------------------------------------------------|----------------|
| 考试说明:<br>1、离开或退出考试界面答题计时不停止,<br>离开考试界面。<br>2、保持座位前的桌面干净,不要有与考试<br>容。<br>✓ 我已阅读 | 请不要中途<br>《无关的内 |
| <b>勾选</b><br>取消                                                                | 进入考试           |

5、考试答题页面如下图,在答题完成后,单击右上角"交卷"按钮,再单击跳出提示框上的"确认"按钮完成提交试卷。

| 考试                                                                                  |                                                                     | 整卷预览 |
|-------------------------------------------------------------------------------------|---------------------------------------------------------------------|------|
| <b>测试卷</b><br>题量:100     满分:100.0        考试时间: 2021-09-23 08:50  至 2025-09-23 08:50 | © 59' 25''                                                          |      |
| 一. 单选题 (共40题, 40.0分)                                                                | 1. 单选题(40.0分)<br>1 2 3 4 5                                          |      |
| 1.(単洗題,1.0分)当打开房门闻到燃气气味时,要迅速(),以防止引起火灾。     A 以上都对     D                            | 6     7     8     9     10       11     12     13     14     15     |      |
| <ul> <li>り 打力 (A) (A) (A) (A) (A) (A) (A) (A) (A) (A)</li></ul>                     | 16     17     18     19     20       21     22     23     24     25 |      |
|                                                                                     | 26     27     28     29     30       31     32     33     34     35 |      |

| 考试                                                                                   | <b>整卷预</b> 党                                                                                            |
|--------------------------------------------------------------------------------------|----------------------------------------------------------------------------------------------------|
| <b>測试卷</b><br>题量: 100     满分: 100.0       考试时何: 2021-09-23 08:50 至 2025-09-23 08:50  | © 44' 20''                                                                                              |
| <ul> <li>三.判断题(共50题, 50.0分)</li> <li>50.(州断题, 1.0分)实验室的接续板远离可能有水的位置和高温环境。</li> </ul> | 1. 单选题(40.0分)       1     2       3     4       5                                                       |
| B 譜<br>对                                                                             | 6     7     8     9     10       11     12     13     14     15                                         |
|                                                                                      | 16     17     18     19     20       21     22     23     24     25                                     |
| 答完所有题目后,单击"下一步"按钮                                                                    | 26         27         28         29         30           31         32         33         34         35 |

| ♪ 返回 | 考试预览                                                                                     |                                                                     | 交卷 |
|------|------------------------------------------------------------------------------------------|---------------------------------------------------------------------|----|
|      | <b>测试卷</b><br>题量: 100   满分: 100.0   考试时间: 2021-09-23 08:50  至 2025-09-23 08:50           | ⊙ 55' 53''                                                          |    |
|      | 一.单选题 (共40题, 40.0分)                                                                      | —. 单选题(40.0分)<br>1 2 3 4 5                                          |    |
|      | <ol> <li>(单选题, 1.0分)当打开房门闻到燃气气味时,要迅速(),以防止引起火灾。</li> <li>以上都对</li> </ol>                 | 6 7 8 9 10                                                          |    |
|      | B 打开燃气灶具直挖漏气部位                                                                           | 11     12     13     14     15       16     17     18     19     20 |    |
|      | C         立刻打电话给燃气公司           D         打开门搬通风                                          | 21 22 23 24 25                                                      |    |
|      | <ol> <li>(单选题,1.0分)灭火器上的压力表用红、黄、绿三色表示灭火器的压力情况,当指针指在绿色区域表示()</li> <li>(A) 以上都对</li> </ol> | 20     21     28     29     30       31     32     33     34     35 |    |

|                             | 考试预览  |       |                          |
|-----------------------------|-------|-------|--------------------------|
| 考试时间: 2021-09-23 08:50 至 20 |       |       | <sup>©</sup> 46' 18''    |
| 0.0分)                       | 提示    | ×     | —. 单选题(40.0分)<br>1 2 3 4 |
| 门闻到燃气气味时,要迅速(),以防止引起;       | 确认交卷? |       |                          |
| 5气部位                        |       | 取消 確定 |                          |
|                             |       |       |                          |

6、完成提交试卷后,可立即查看本次考试结果。如考试未通过,可点击"重考"按钮,再次进行考试,直至考试通过(重考次数不限)。

| 📶 泛雅                    |                     | 回到旧版 题试2045 ~                       |
|-------------------------|---------------------|-------------------------------------|
| 1週12年<br>内测-实验室准入教<br>育 | 筛选 💿 全部 🔷 已完成 🔷 未完成 |                                     |
| ■ 章节                    | N<br>考<br>试<br>日売成  | <u>重</u> 考 45 分<br>⊙ 额余35059小43959钟 |
| 🦉 考试                    |                     |                                     |
| × 措题集                   |                     | 如考试不合格,可单击"重考"按钮,再次进行考<br>试,直至考试合格  |

(注:如完成提交试卷后,上图页面如未显示考试分数,可对浏览器进行刷新操作即可显示 分数)

## 考试方法二:手机端

1、在实验室安全教育与考试系统首页上,单击"我的课程"相关课程图标,跳至下一页面。 单击"作业/考试"按钮,跳至作业/考试页面,再单击"考试"按钮,选择相应试卷,跳至 考试说明页面。

| <sup>四%</sup> "                                                                                                    | □158% ■□1439<br>< 内测-实验室准入教育 客服                         | <sup>■# ™</sup> al 宅 □0:58% ■○ 1440<br>く 作业 考试<br>卷按钮 |
|----------------------------------------------------------------------------------------------------|---------------------------------------------------------|-------------------------------------------------------|
| よら第二5葉大学     がのからのである。     ガケ与実験室管理处                                                                                                    | 任务     章节     更多       「「作业/考」     単击 "作业/考」       试"按钮 | 測试卷<br>未交         到余35058小时10分钟           2 弟士坦応ご学生   |
| • • •                                                                                                    | 下拉刷新可查看是否有新任务                                           | 2. 半面怕应风仓                                             |
| ()         ()         ()         ()         ()         ()         ()         ()         ()         ()         ()         ()         ()         ()         ()         ()         ()         ()         ()         ()         ()         ()         ()         ()         ()         ()         ()         ()         ()         ()         ()         ()         ()         ()         ()         ()         ()         ()         ()         ()         ()         ()         ()         ()         ()         ()         ()         ()         ()         ()         ()         ()         ()         ()         ()         ()         ()         ()         ()         ()         ()         ()         ()         ()         ()         ()         ()         ()         ()         ()         ()         ()         ()         ()         ()         ()         ()         ()         ()         ()         ()         ()         ()         ()         ()         ()         ()         ()         ()         ()         ()         ()         ()         ()         ()         ()         ()         () <th()< th="">         ()         ()         ()&lt;</th()<> |                                                         |                                                       |
| 公告 更多 ▷                                                                                                    |                                                         |                                                       |
| ● 我的课程 更多 >                                                                                                    |                                                         |                                                       |
| 内別:安設室准入教育<br>日学0%                                                                                                    |                                                         |                                                       |
| ● PK赛达人 更多 >                                                                                                    |                                                         |                                                       |
| ₩ 380 周晓宝 总积分:136666                                                                                                    |                                                         |                                                       |
|                                                                                                    |                                                         |                                                       |

2、仔细阅读考试说明内容后,勾选"我已阅读并同意",点击"继续考试"按钮,跳至考试 答题页面。

| <u>چَتَ</u> اللہ <sup>22</sup> میں                                                                                                    | <b>1□1</b> 4:50 <b>■</b> |  |  |  |  |
|----------------------------------------------------------------------------------------------------|--------------------------|--|--|--|--|
| くちます。考试                                                                                                    |                          |  |  |  |  |
| 姓名:测试2044 学号: 2044                                                                                                    |                          |  |  |  |  |
| 考试课程: 内测-实验室准入教育                                                                                                    | ă.                       |  |  |  |  |
| 考试时间: 09-23 08:50 至 09-23 08:50                                                                                                    |                          |  |  |  |  |
| 答题时长: 60分钟                                                                                                    |                          |  |  |  |  |
| 本试卷共包含100道题目,其中单选题40道,多选题<br>10道,判断题50道。                                                                                                    |                          |  |  |  |  |
| 考试说明:<br>1、请不要中途离开考试界面,离开或退出考试界面<br>会继续计时。<br>2、请将手机调至免打扰模式,避免来电引起考试中<br>断。确保手机有充足电量或接入电源。<br>3、考试时间截止或答题时间结束,如果处于答题页<br>面,将自动提交试卷。<br>4、考试过程中如果出现页面卡死、题目空白情况,<br>请尝试切换网络或退出重新进入考试。 |                          |  |  |  |  |
| ✔ 我已阅读并同意                                                                                                    | ÷.                       |  |  |  |  |
| 继续考试                                                                                                    |                          |  |  |  |  |
| 勾选"我已阅读并同<br>单击"继续考试按铅                                                                                                    | ]意"后,<br>1"              |  |  |  |  |

**3**、考试答题页面如下图,在答题完成后,单击"交卷"按钮,跳出"您确定要交卷吗?" 提示框,单击"确认"按钮提交。

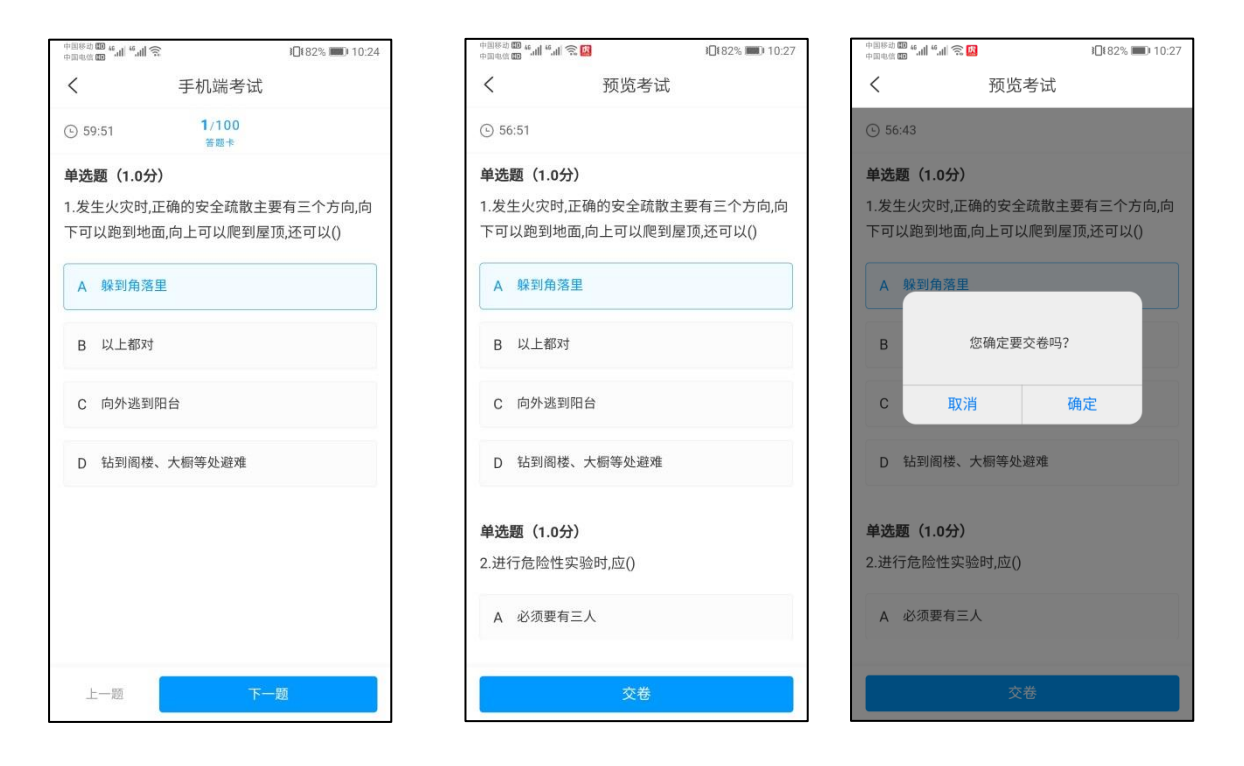

4、交卷后可立即查看本次考试结果。结果页面如下图,如考试未通过的,可点击"点击重 考"按钮,再次进行考试,直至考试通过(重考次数不限)。

| மே a 55 வி <sup>46</sup> வி | (j;                       | <b>I</b> ∎ 54% <b>■</b> 15:02 |
|-----------------------------|---------------------------|-------------------------------|
| <                           | 信息提示                      |                               |
| 姓名:测试20                     | )44 学号: 2044              |                               |
|                             | 31<br><sub>交卷成功!</sub>    | <del>5</del>                  |
| z                           | 次考试允许重考9<br>已重考0次点击重      | 99次<br><b>i考</b>              |
| z                           | <b>达试卷考</b> 后不允许          | 查看                            |
| 如考<br>击重<br>试,              | 管试不合格,<br>重考"按钮,<br>直至考试通 | 可単击"単<br>再次进行考<br>过           |
|                             |                           |                               |
|                             |                           |                               |
|                             |                           |                               |

#### 五、准入合格证书下载

电脑端登录后,单击我的学习空间,选择相应课程图标,单击左侧"学习记录"按钮,进入下载证书界面。单击"下载证书"按钮,即可下载实验室安全准入教育考试合格证书。

| 📶 泛雅            |   |                        |                                            |            |        |                   | 回到旧版  |      |
|-----------------|---|------------------------|--------------------------------------------|------------|--------|-------------------|-------|------|
| 内测-实验室准入教       |   | 0                      | <b>测试2042</b><br>2042   <mark>இ下载证书</mark> | ]          | 9<br>综 | <b>1</b> 分<br>品成绩 |       |      |
| 日<br>章节<br>2 章寸 |   | 章节任务点                  | 单击"下<br>考试合格                               | 载证书"<br>证书 | 按钮,即   | 可下载。              | 实验室安全 | 准入教育 |
| ★ 错题集           |   | 安井쓰기/6월                | <b>6</b> 244.88 \                          | 油铝机合       |        |                   |       |      |
| 🌷 学习记录          | ] | <sup>皇 [7 李 3</sup> 八章 | x 详用 /                                     | 0分         |        |                   |       | ٥    |